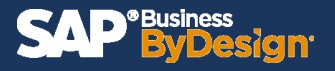

The Balance Carryforward view in SAP ByDesign gives users the ability to carry forward the balances of your G/L accounts in the new fiscal year.

In this document we will cover how to create new fiscal years and close existing ones. Below are instructions to help you understand the Balance Carryforward process and gain a deeper understanding of how to perform year-end aspects of the closing process within SAP ByDesign.

## Step 1: Ensure Next Fiscal Year is Open.

Navigate to General ledger WoC > Sets of Books and Assigned Companies:

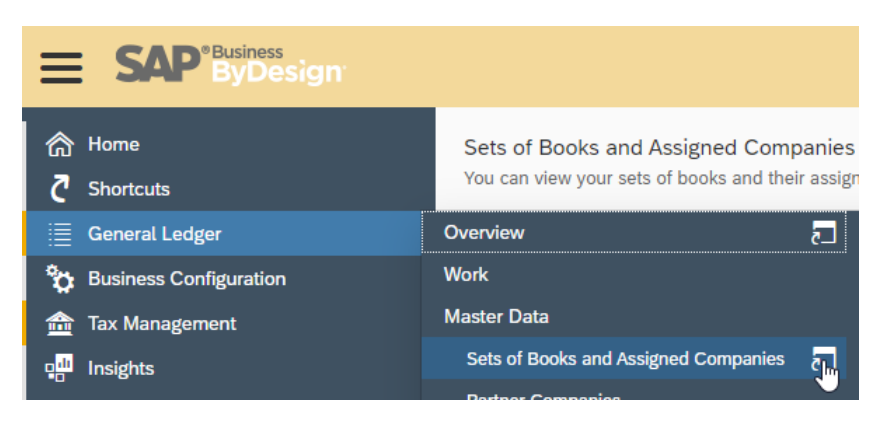

Select company, if more than one, > Select *Edit Fiscal Years*:

|                                              | General Led                                                                                                    |
|----------------------------------------------|----------------------------------------------------------------------------------------------------|
| <ul><li>ᢙ Home</li><li>♂ Shortcuts</li></ul> | Sets of Books and Assigned Companies<br>You can view your sets of books and their assigned companies including the main and com |
| 🗮 General Ledger                             | All Companies with All Active Set 🗸 Group By None 🗸                                                                             |
| Business Configuration                       | View New Export Open and Close Periods Edit Fiscal Years                                                                        |

Ensure next fiscal year has been opened with Fiscal Year Status of 1 - Not Blocked. If not, select *New Fiscal Year* to create. It should default to Not Blocked.

| ≡               | SAP <sup>®</sup> ByDesign                                                                                                    |  |  |  |  |
|-----------------|----------------------------------------------------------------------------------------------------|--|--|--|--|
| ሮ               | Company: 800 IE Coffee Company       Set Of Books: 800 IE Coffee Set of Books         Save and Close       Save         Close       New_a |  |  |  |  |
|                 | General Changes                                                                                                    |  |  |  |  |
| °≎<br>@         | Open And Close Fiscal Years                                                                                                    |  |  |  |  |
| . <mark></mark> | New Fiscal Year         Close Fiscal Year         Reopen Fiscal Year         Delete Fiscal Year                                           |  |  |  |  |
|                 | Fiscal Year 🔺 Fiscal Year Status                                                                                                    |  |  |  |  |
| 81              | 2020 1 - Not Blocked                                                                                                    |  |  |  |  |
|                 | 1 2021 1 - Not Blocked                                                                                                    |  |  |  |  |

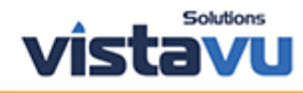

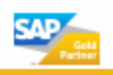

## Step 2: Close Prior Periods and Open Next Period.

Navigate to General Ledger WoC > Open and Close Periods:

|                                                 |                                                      |                        | Open and Close Periods 😣      |
|-------------------------------------------------|------------------------------------------------------|------------------------|-------------------------------|
| <ul> <li>☆ Home</li> <li>♂ Shortcuts</li> </ul> | Company: * Set Of Books: * Save and Close Save Close | New                    |                               |
| 🗮 General Ledger                                | Overview                                             | Closing Cockpit        | Common Tasks                  |
| business Configuration                          | Work                                                 | Closing-Relevant Tasks | Show Organizational Structure |
| 💼 Tax Management                                | Master Data                                          | Closing Cockpit        | Edit Exchange Rates           |
| 모 <mark>네</mark> Insights                       | Sets of Books and Assigned Companies                 | Source Documents       | Open and Close Periods        |
| Business Analytics                              | Partner Companies                                    | Periodic Tasks         | New Journal Entry Voucher     |

Ensure prior periods during the fiscal year are closed and set the last month of fiscal year *First Allowed Step* to 990 and *Last Allowed Step* to 991:

|     | ricebearing                                                                                                    | renou otatao                                                                                                    | That Allowed Step                                                                                                    | Last Allowed Step                                                                                                    |
|-----|----------------------------------------------------------------------------------------------------|----------------------------------------------------------------------------------------------------|----------------------------------------------------------------------------------------------------|----------------------------------------------------------------------------------------------------|
| 012 | December                                                                                                    | 1 - Not Blocked                                                                                                    | 990 - Closing balance 🗸 🗸                                                                                                    | 991 - Profit and loss calculation of retained earning                                                                                                    |
| 011 | November                                                                                                    | 3 - Blocked                                                                                                    | 010 - Operational postings                                                                                                    | 010 - Operational postings                                                                                                    |
| 010 | October                                                                                                    | 3 - Blocked                                                                                                    | 010 - Operational postings                                                                                                    | 010 - Operational postings                                                                                                    |
| 009 | September                                                                                                    | 3 - Blocked                                                                                                    | 010 - Operational postings                                                                                                    | 010 - Operational postings                                                                                                    |
| 008 | August                                                                                                    | 3 - Blocked                                                                                                    | 010 - Operational postings                                                                                                    | 010 - Operational postings                                                                                                    |
| 007 | July                                                                                                    | 3 - Blocked                                                                                                    | 010 - Operational postings                                                                                                    | 010 - Operational postings                                                                                                    |
| 006 | June 🕛                                                                                                    | 3 - Blocked                                                                                                    | 010 - Operational postings                                                                                                    | 010 - Operational postings                                                                                                    |
| 005 | May                                                                                                    | 3 - Blocked                                                                                                    | 010 - Operational postings                                                                                                    | 020 - Closing entries                                                                                                    |
| 004 | April                                                                                                    | 3 - Blocked                                                                                                    | 010 - Operational postings                                                                                                    | 020 - Closing entries                                                                                                    |
| 003 | March                                                                                                    | 3 - Blocked                                                                                                    | 010 - Operational postings                                                                                                    | 020 - Closing entries                                                                                                    |
| 002 | February                                                                                                    | 3 - Blocked                                                                                                    | 010 - Operational postings                                                                                                    | 020 - Closing entries                                                                                                    |
| 001 | January                                                                                                    | 3 - Blocked                                                                                                    | 001 - Opening balance                                                                                                    | 020 - Closing entries                                                                                                    |
|     |                                                                                                    |                                                                                                    |                                                                                                    |                                                                                                    |
| 012 | December                                                                                                    | 3 - Blocked                                                                                                    | 010 - Operational postings                                                                                                    | 991 - Profit and loss calculation of retained earning                                                                                                    |
|     | 012       011       010       009       008       007       006       005       004       003       002       001 | 012     December       011     November       010     October       009     September       008     August       007     July       006     June       005     May       004     April       002     February       001     January | 012     December     1 - Not Blocked       011     November     3 - Blocked       010     October     3 - Blocked       009     September     3 - Blocked       008     August     3 - Blocked       007     July     3 - Blocked       006     June     3 - Blocked       005     May     3 - Blocked       003     March     3 - Blocked       001     January     3 - Blocked       001     January     3 - Blocked | 012December1 - Not Blocked990 - Closing balance011November3 - Blocked010 - Operational postings2010October3 - Blocked010 - Operational postings2009September3 - Blocked010 - Operational postings2008August3 - Blocked010 - Operational postings3007July3 - Blocked010 - Operational postings3006June3 - Blocked010 - Operational postings3005May3 - Blocked010 - Operational postings3003March3 - Blocked010 - Operational postings3001January3 - Blocked010 - Operational postings3012December3 - Blocked010 - Operational postings3 |

Best Practice: Close period at end of each month to prevent unintentional postings.

Set the first period of the new fiscal year's first allowed step to 001 – Opening balance.

| = \$          | SAP <sup>® Business</sup><br>By Design           |                                                                                  |                           |                                                                                             | Open and (                   | Close Periods 🔞        |                            |                                                       |                                                                                                    |                  | C                                                                                      |
|---------------|--------------------------------------------------|----------------------------------------------------------------------------------|---------------------------|---------------------------------------------------------------------------------------------|------------------------------|------------------------|----------------------------|-------------------------------------------------------|----------------------------------------------------------------------------------------------------|------------------|----------------------------------------------------------------------------------------|
| ð             | Company: 800- IE Coffee C<br>Save and Close Save | Close   New,                                                                     | 0- IE Coffee Set of Books |                                                                                             |                              |                        |                            |                                                       |                                                                                                    |                  |                                                                                        |
|               | General Changes                                  |                                                                                  |                           |                                                                                             |                              |                        |                            |                                                       |                                                                                                    |                  |                                                                                        |
|               |                                                  |                                                                                  |                           |                                                                                             |                              |                        |                            |                                                       |                                                                                                    |                  |                                                                                        |
|               |                                                  |                                                                                  |                           |                                                                                             |                              |                        |                            |                                                       |                                                                                                    |                  |                                                                                        |
| 6             | Company ID:                                      | 800                                                                              |                           | 7 P1                                                                                        |                              | Set Of Books ID:       |                            | 800                                                   |                                                                                                    |                  | r0 🔽                                                                                   |
| à l           | e u                                              |                                                                                  |                           |                                                                                             |                              |                        |                            |                                                       |                                                                                                    |                  |                                                                                        |
| <b>.</b>      | Company Name:                                    |                                                                                  |                           | ¥+                                                                                          |                              | Set Of Books Descri    | ption:                     |                                                       |                                                                                                    |                  | P+                                                                                     |
| 1             | Q Go 🔿 Reset 🖂 🤅                                 | ave Query                                                                        | ueries                    |                                                                                             |                              |                        |                            |                                                       |                                                                                                    |                  |                                                                                        |
| a.<br>1       |                                                  |                                                                                  |                           |                                                                                             |                              |                        |                            |                                                       |                                                                                                    |                  |                                                                                        |
|               | Open Period Close Per                            | iod Group By Compar                                                              | ny ID 🗸                   |                                                                                             |                              |                        |                            |                                                       |                                                                                                    |                  |                                                                                        |
| 5             | Company ID 4                                     | Company Name                                                                     | Set Of Books ID A         | Set Of Books Description                                                                    | Fiscal Y T                   | Accounting Period ID T | Accounti                   | Period Status                                         | First Allowed Step                                                                                                   |                  | Last Allowed Step                                                                      |
| 1             | Company ID: 800 (24)                             |                                                                                  |                           |                                                                                             |                              |                        |                            |                                                       |                                                                                                    |                  |                                                                                        |
| 9             | 800                                              | IE Coffee Company                                                                | 800                       | IE Coffee Set of Books                                                                      | 2021                         | 012                    | December                   | 1 - Not Blocked                                       | 010 - Operational postings                                                                                           | ~                | 991 - Profit and loss calcula                                                          |
| 5             | 800                                              | IE Coffee Company                                                                | 800                       | IE Coffee Set of Books                                                                      | 2021                         | 011                    | November                   | 1 - Not Blocked                                       | 010 - Operational postings                                                                                           | $\sim$           | 010 - Operational postings                                                             |
|               | 800                                              | IE Coffee Company                                                                | 800                       | IE Coffee Set of Books                                                                      | 2021                         | 010                    | October                    | 1 - Not Blocked                                       | 010 - Operational postings                                                                                           | $\sim$           | 010 - Operational postings                                                             |
|               | 800                                              | IE Coffee Company                                                                | 800                       | IE Coffee Set of Books                                                                      | 2021                         | 009                    | September                  | 1 - Not Blocked                                       | 010 - Operational postings                                                                                           | $\sim$           | 010 - Operational postings                                                             |
|               | 800                                              | IE Coffee Company                                                                | 800                       | IE Coffee Set of Books                                                                      | 2021                         | 008                    | August                     | 1 - Not Blocked                                       | 010 - Operational postings                                                                                           | $\sim$           | 010 - Operational postings                                                             |
|               | 800                                              | IE Coffee Company                                                                | 800                       | IE Coffee Set of Books                                                                      | 2021                         | 007                    | July                       | 1 - Not Blocked                                       | 010 - Operational postings                                                                                           | $\sim$           | 010 - Operational postings                                                             |
|               | 800                                              | IE Coffee Company                                                                | 800                       | IE Coffee Set of Books                                                                      | 2021                         | 006                    | June                       | 1 - Not Blocked                                       | 010 - Operational postings                                                                                           | $\sim$           | 010 - Operational postings                                                             |
|               | 000                                              |                                                                                  |                           |                                                                                             |                              | 0.05                   | Max                        | 1 - Not Blocked                                       | 010 Operational postings                                                                                             |                  | 010 - Operational postings                                                             |
| 2             | 800                                              | IE Coffee Company                                                                | 800                       | IE Coffee Set of Books                                                                      | 2021                         | 005                    | may                        |                                                       | o to - Operational positilgs                                                                                         |                  | and aberground hosenilles                                                              |
| 5<br>22<br>]] | 800                                              | IE Coffee Company<br>IE Coffee Company                                           | 800<br>800                | IE Coffee Set of Books<br>IE Coffee Set of Books                                            | 2021 2021                    | 004                    | April                      | 1 - Not Blocked                                       | 010 - Operational postings                                                                                           | v                | 010 - Operational postings                                                             |
| ,<br>2<br>]   | 800 800                                          | IE Coffee Company<br>IE Coffee Company<br>IE Coffee Company                      | 800<br>800<br>800         | IE Coffee Set of Books<br>IE Coffee Set of Books<br>IE Coffee Set of Books                  | 2021<br>2021<br>2021         | 005 004 003            | April<br>March             | 1 - Not Blocked<br>1 - Not Blocked                    | 010 - Operational postings<br>010 - Operational postings<br>010 - Operational postings                               | ~<br>~           | 010 - Operational postings<br>010 - Operational postings                               |
| <br>  <br>    | 800<br>800<br>800<br>800                         | IE Coffee Company<br>IE Coffee Company<br>IE Coffee Company<br>IE Coffee Company | 800<br>800<br>800<br>800  | IE Coffee Set of Books IE Coffee Set of Books IE Coffee Set of Books IE Coffee Set of Books | 2021<br>2021<br>2021<br>2021 | 003 002                | April<br>March<br>February | 1 - Not Blocked<br>1 - Not Blocked<br>1 - Not Blocked | 010 - Operational postings<br>010 - Operational postings<br>010 - Operational postings<br>010 - Operational postings | ×<br>×<br>×<br>× | 010 - Operational postings<br>010 - Operational postings<br>010 - Operational postings |

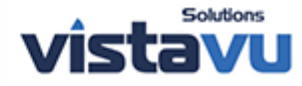

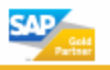

## Step 3: Roll Forward Balance Sheet.

Navigate to General Ledger and select Balance Carryforward:

|                                              |                                                      |                        | Oţ |
|----------------------------------------------|------------------------------------------------------|------------------------|----|
| <ul><li>ᢙ Home</li><li>♂ Shortcuts</li></ul> | Company: * Set Of Books: * Save and Close Save Close | New_                   |    |
| 📃 General Ledger                             | Overview                                             | Closing Cockpit        |    |
| business Configuration                       | Work                                                 | Closing-Relevant Tasks |    |
| 🟦 Tax Management                             | Master Data                                          | Closing Cockpit        |    |
| 막 <mark>바</mark> Insights                    | Sets of Books and Assigned Companies                 | Source Documents       |    |
| - Business Analytics                         | Partner Companies                                    | Periodic Tasks         |    |
| Application and User Management              | Companies                                            | Balance Carryforward   |    |

## Select >New >Carryforward run:

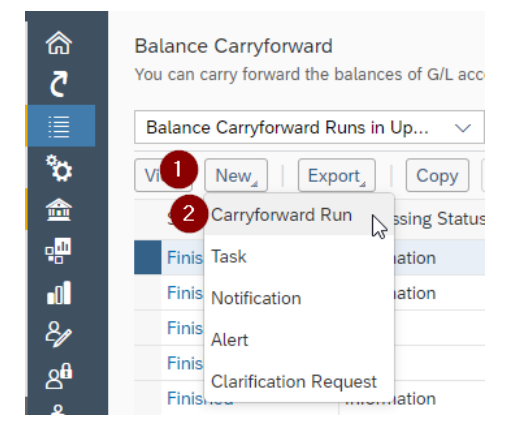

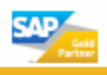

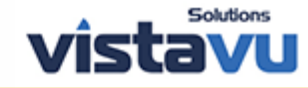

The following pop-up screen will appear:

| ≡                   | SAP <sup>®</sup> ByDesign     |                              |        | New Carryforward Run |
|---------------------|-------------------------------|------------------------------|--------|----------------------|
| 合                   | Start Now ⑦ Schedule ⑦        | Display Log Close            |        |                      |
| ₹                   | Run Parameters                |                              |        |                      |
|                     | Run Description:              | YE 2020 roll forward         |        |                      |
| • <mark>•</mark> •• | Test Run: 🕜                   |                              |        |                      |
|                     |                               |                              |        |                      |
| 8/                  | Data Selection                |                              |        |                      |
| 8 <sup>fl</sup>     | Company: *                    | 800 - IE Coffee Company      | C      |                      |
| °o                  | Set of Books:                 | 800 - IE Coffee Set of Books | C      |                      |
| 2                   | Balance Carryforward Step: *  | 1 - Carry forward accounts   | $\sim$ |                      |
| R                   | Year To Be Carried Forward: * | 2020                         |        |                      |

**Note:** If only 1 set of books, it will auto-populate. If have more than one set of books, leave blank (so system will carry forward all sets of books).

Enter a Run Description and select the company to be rolled forward.

Choose *Balance Carryforward Step* from the drop-down menu: 1 – Carry forward accounts. Enter the *Year To Be Carried Forward*.

It is not necessary to select *Test Run* as rollforward will not post if there are any errors.

Select Start Now:

| ≡                | SAP <sup>*Business</sup><br>ByDesign |                              |   | New Carryforward Run |
|------------------|--------------------------------------|------------------------------|---|----------------------|
| ක                | Start Now ② Schedule ③               | Display Log Close            |   |                      |
| ₹                | Run Parameters                       |                              |   |                      |
| ≣                | Run Description:                     | YE 2020 roll forward         |   |                      |
| 2 <mark>0</mark> | Test Run: 🕐                          |                              |   |                      |
| •0               |                                      |                              |   |                      |
| 81               | Data Selection                       |                              |   |                      |
| 2 <sup>8</sup>   | Company: *                           | 800 - IE Coffee Company      | G |                      |
| 8                | Set of Books:                        | 800 - IE Coffee Set of Books | c |                      |
| <b>Å</b>         | Balance Carryforward Step: *         | 1 - Carry forward accounts   | ~ |                      |
| R                | Year To Be Carried Forward: *        | 2020                         |   |                      |

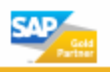

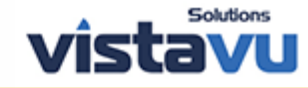

Wait for system to process and ensure run finished without errors:

| 俞              | Start Now 🕐 Schedule 🕐        | Display Log Close            |
|----------------|-------------------------------|------------------------------|
| ₹              | Run Parameters                |                              |
|                | Run Description:              | RF 2020                      |
|                | Test Run: 🕜                   |                              |
| ∎∎<br>&ø       | Data Selection                |                              |
| ۵ <sup>6</sup> | Company: *                    | 800 - IE Coffee Company      |
| °o             | Set of Books:                 | 800 - IE Coffee Set of Books |
| 2              | Balance Carryforward Step: *  | 1 - Carry forward accounts   |
| R              | Year To Be Carried Forward: * | 2020                         |
| 8⁼             |                               |                              |
| <b>_</b>       |                               |                              |
| 19             |                               |                              |
| lā             |                               |                              |
|                |                               |                              |
| Ê              |                               |                              |
| $\mathbf{O}$   |                               |                              |
| Î              |                               |                              |
| õ              |                               |                              |
| ଶ୍ରୀ           |                               |                              |
|                |                               |                              |
| Θ              |                               |                              |
|                |                               |                              |
| ★              |                               |                              |
|                | E Run 2021-01-00000003 finis  | shed without errors          |

Choose *Display Log > Postings >Journal Entries* to see the journal posted.

| Ψ,  | Company: 800 IE Coffee Company | Set of Books: 800 IE Coffee Set of Boo | ake Mode: Undate Run: 2 | 021-01-0000003 RE 2020 P | priod/Vear: 2020 |                       |
|-----|--------------------------------|----------------------------------------|-------------------------|--------------------------|------------------|-----------------------|
|     | Close   New,                   |                                        | note, optime non, 2     |                          |                  |                       |
|     | General Data Selection         | Messages Postings                      |                         |                          |                  |                       |
| (   | Closing Balance Sheet Accounts | Opening Balance Sheet Accounts         | Profit&Loss Accounts    | nal Entries              |                  |                       |
| L   | ine Items                      |                                        |                         |                          |                  |                       |
|     | Journal Entry ID               | Line                                   | Account                 | (                        | Debit Cred       | It Profit Center Name |
|     | 2000000001                     | 1                                      | 450230 - Material Consu |                          | 102.972,80 US    | D IE Coffee Sales     |
|     | 2000000001                     | 2                                      | 999500 - Income Summar  | 102.972,80               | USD              | IE Coffee Sales       |
|     | 2000000002                     | 1                                      | 400000 - Domestic Sales | 50.803,20                | USD              | IE Coffee Sales       |
|     | 2000000002                     | 2                                      | 900500 - Income Summar  |                          | 50.803,20 USI    | D IE Coffee Sales     |
|     | 2000000003                     | 1                                      | 519100 - Gain/Loss from | 45.684,80                | USD              | IE Coffee Company     |
|     | 2000000003                     | 2                                      | 900500 - Income Summar  |                          | 45.684,80 USI    | D IE Coffee Company   |
| d l | 2000000004                     | 1                                      | 519250 - Gain/Loss from | 7.028.912,40             | USD              | IE Coffee Company     |

For additional details you may select Closing Balance Sheet Accounts, Opening Balance Sheet Accounts and Profit/Loss Accounts.

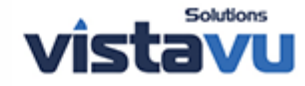

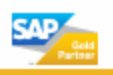

Navigate to General Ledger >> Balance Carryforward >> New >> Carryforward run:

| ≡                   | SAP <sup>*Business</sup><br>ByDesign |                              |        | New Carryforward Run |
|---------------------|--------------------------------------|------------------------------|--------|----------------------|
| 合                   | Start Now (2) Schedule (2)           | Display Log Close            |        |                      |
| ₹                   | Run Parameters                       |                              |        |                      |
|                     | Run Description:                     | YE 2020 roll forward         |        |                      |
| e <mark>n</mark> ii | Test Run: 🕜                          |                              |        |                      |
| •0                  |                                      |                              |        |                      |
| 2/                  | Data Selection                       |                              |        |                      |
| ഷീ                  | Company: *                           | 800 - IE Coffee Company      | C      |                      |
| °o                  | Set of Books:                        | 800 - IE Coffee Set of Books | C      |                      |
|                     | Balance Carryforward Step: *         | 1 - Carry forward accounts   | $\sim$ |                      |
| R                   | Year To Be Carried Forward: *        | 2020                         |        |                      |

Complete the same as step 4 above, except choose Balance Carryforward Step 2 and start now:

| ≡                       | SAP <sup>®Business</sup><br>ByDesign |                                             |
|-------------------------|--------------------------------------|---------------------------------------------|
| 俞                       | Start Now ⑦ Schedule ⑦               | Display Log Close                           |
| ₹                       | Run Parameters                       |                                             |
|                         | Run Description:                     | YE IS RF 2020                               |
| e <mark>uli</mark><br>O | Test Run: 🕜                          |                                             |
| •0 <b> </b><br>8ø       | Data Selection                       |                                             |
| ~<br>وا                 | Company: *                           | 800 - IE Coffee Company                     |
| °o                      | Set of Books:                        | 800 - IE Coffee Set of Books                |
| 2                       | Balance Carryforward Step: *         | 2 - Calculate and carry forward profit/loss |
| R                       | Year To Be Carried Forward: *        | 2020                                        |

Wait for system to process and ensure completed without errors. Then select display log >>postings >>journal entries to see entries posted by system.

| Company: 800 IE Coffee Company       Set of Books: 800 IE Coffee Set of Books       Mode: Update       Run: 2021-01-00000004 YE IS RF 2020       Period/Year: 2020         Close       I       New_a         General       Data Selection       Messages       Postings |      |                          |                 |                  |                    |  |  |  |  |  |  |  |  |
|----------------------------------------------------------------------------------------------------|------|--------------------------|-----------------|------------------|--------------------|--|--|--|--|--|--|--|--|
| Closing Balance Sheet Accounts Opening Balance Sheet Accounts Profit&Loss Accounts Journal Entries                                                                                                    |      |                          |                 |                  |                    |  |  |  |  |  |  |  |  |
| Line Items                                                                                                    |      |                          |                 |                  |                    |  |  |  |  |  |  |  |  |
| Journal Entry ID                                                                                                    | Line | Account                  | Del             | it Credit        | Profit Center Name |  |  |  |  |  |  |  |  |
| 2000000011                                                                                                    | 1    | 900500 - Income Summar   | 8.271.490,40 US | D                | IE Coffee Company  |  |  |  |  |  |  |  |  |
| 2000000011                                                                                                    | 3    | 900500 - Income Summar   | 1.410.088,00 US | D                | IE Coffee Sales    |  |  |  |  |  |  |  |  |
| 2000000011                                                                                                    | 2    | 303000 - Retained Earnin |                 | 8.271.490,40 USD | IE Coffee Company  |  |  |  |  |  |  |  |  |
| 2000000011                                                                                                    | 4    | 303000 - Retained Earnin |                 | 1.410.088,00 USD | IE Coffee Sales    |  |  |  |  |  |  |  |  |
| 2000000012                                                                                                    | 1    | 303000 - Retained Earnin | 8.271.490,40 US | D                | IE Coffee Company  |  |  |  |  |  |  |  |  |
| 2000000012                                                                                                    | 2    | 303000 - Retained Earnin | 1.410.088,00 US | D                | IE Coffee Sales    |  |  |  |  |  |  |  |  |
| 2000000012                                                                                                    | 3    | 900000 - Balance Sheet C |                 | 9.681.578,40 USD |                    |  |  |  |  |  |  |  |  |
| 200000006                                                                                                    | 1    | 303000 - Retained Earnin |                 | 8.271.490,40 USD | IE Coffee Company  |  |  |  |  |  |  |  |  |
| 200000006                                                                                                    | 2    | 303000 - Retained Earnin |                 | 1.410.088,00 USD | IE Coffee Sales    |  |  |  |  |  |  |  |  |
| 200000006                                                                                                    | 3    | 900100 - Balance Sheet O | 9.681.578,40 US | D                |                    |  |  |  |  |  |  |  |  |

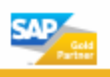

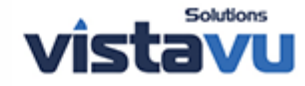

- This will zero out the balances in all income statement type accounts to retained earnings. Ending balances from prior fiscal year will become the beginning balances for current fiscal year.
- 2. Close last period of prior fiscal year.

| Open Period Clowe Period Groupsary ID ~ |                   |                   |                          |            |                        |          |                 |                              |                                   |  |  |
|-----------------------------------------|-------------------|-------------------|--------------------------|------------|------------------------|----------|-----------------|------------------------------|-----------------------------------|--|--|
| Company ID 🔺                            | Company Name      | Set Of Books ID 🔺 | Set Of Books Description | Fiscal Y ₹ | Accounting Period ID = | Accounti | Period Status   | First Allowed Step           | Last Allowed Step                 |  |  |
| 800                                     | IE Coffee Company | 800               | IE Coffee Set of Books   | 2020       | 012                    | December | 1 - Not Blocked | 990 - Closing balance $\sim$ | 991 - Profit and loss calculation |  |  |
| 800                                     | IE Coffee Company | 800               | IE Coffee Set of Books   | 2020       | 011                    | November | 3 - Blocked     | 010 - Operational postings   | 010 - Operational postings        |  |  |

1. Repeat the above steps for any additional company(s).

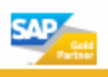

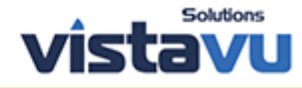